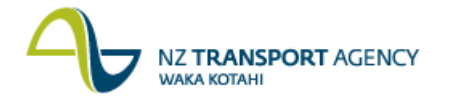

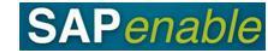

## **RE80: Maintain Purchase Property Transaction Guide**

This guide shows you how to use transaction RE80 (Real Estate Navigator) to maintain details for an existing architectural property object/record that NZTA has been instructed to acquire.

This is part of the 5.3 Purchase Property process.

Use either the short description quick-step procedure set out below or refer to the more detailed description with screen shots which follows.

Access the transaction using either:

- transaction code RE80, or
- the menu path: Real Estate Management > Master Data > RE Navigator > Find Object.

## **Quick-step procedure**

Follow the steps below to complete this transaction.

| Step | Action                                                                                                    |  |  |  |  |  |  |  |
|------|----------------------------------------------------------------------------------------------------|--|--|--|--|--|--|--|
| 1.   | On the <b>Find Object</b> tab, select <b>Architectural Object</b> from the drop down list and click the <b>Find</b> icon.          |  |  |  |  |  |  |  |
|      | Result: The Restrict Value Range dialog box displays.                                                                              |  |  |  |  |  |  |  |
| 2.   | Select a suitable search (e.g. Architectural Object by Address).                                                                   |  |  |  |  |  |  |  |
| 3.   | Enter search criteria (e.g. part of the address) and press Enter.                                                                  |  |  |  |  |  |  |  |
| 4.   | Select an architectural object (property) from the displayed list by double-clicking on the item in the list that displays.        |  |  |  |  |  |  |  |
|      | <b>Result</b> : The <b>Architect. Object Property</b> < <b>88</b> *****> <b>Display</b> : <b>General Data</b> screen displays.     |  |  |  |  |  |  |  |
|      | <b>Note</b> : If a search list does not display, review your selection criteria, make any changes and press Enter to search again. |  |  |  |  |  |  |  |
| 5.   | Click the <b>Changes Between Display &lt;-&gt; Change</b> icon.                                                                    |  |  |  |  |  |  |  |
|      | Result: The Architect. Object Property <88*****> Change: General Data screen displays.                                             |  |  |  |  |  |  |  |
| 6.   | The following fields are available to change on the General Data tab:                                                              |  |  |  |  |  |  |  |
|      | <ul> <li>Property Status (e.g. Acquired).</li> <li>User Status (e.g. ACQ - Acquisition).</li> </ul>                                |  |  |  |  |  |  |  |
| 7.   | The following fields are available for editing on the Additional Data tab:                                                         |  |  |  |  |  |  |  |
|      | <ul> <li>Maintenance Level (e.g. 12 Maintain at Current Level).</li> <li>Management Status (e.g. Leaseable).</li> </ul>            |  |  |  |  |  |  |  |
|      |                                                                                                    |  |  |  |  |  |  |  |

Continued on next page...

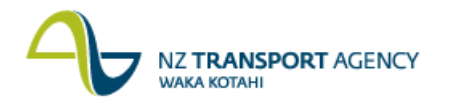

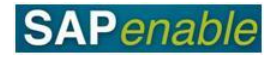

| Step | Action                                                                                                    |
|------|----------------------------------------------------------------------------------------------------|
| 8.   | Additional measurements can be added on the Architect. Object Property <88*****> Change: Measurements tab:                                                                                                    |
|      | <ul> <li>Click on the Add New Measurements icon.</li> <li>Select a measurement type from the Permitted Measurement Types dialog box and enter the measurement details (e.g. NZTA Land Value Full). (Note that selecting the NZTA Land Value Full field automatically adds the NZTA Valuation full field.)</li> <li>Enter the measurement details in the Amount field (e.g. NZTA Land Value Full 530,000). (Note that completing the NZTA Land Value Full field amount automatically updates the NZTA Valuation Full field.)</li> </ul> |
|      | <b>Note</b> : If at any time, you wish to remove a measurement, select the line and click on the <b>Remove Measurements</b> icon.                                                                                                    |
| 9.   | Additional resubmission rules can be added on the Alerts/Milestones tab:                                                                                                    |
|      | <ul> <li>Click the Create Reminder Rule icon.</li> <li>Select either 'One Time occurrence' or 'As of date'.</li> <li>Enter a Resubmission Reason and Date in the Create Reminder Rule dialog box (e.g. One Time Occurrence on 31.05.2013 - Notice of Desire Served).</li> <li>Press Enter.</li> </ul>                                                                                                    |
| 10.  | Click <b>Save</b> . The message ' <i>Architect. Object no 88****** was changed</i> ' displays in the bottom left-hand side of the screen.                                                                                                    |

## **Detailed procedure**

Follow the steps below to complete this transaction.

1. On the **Find Object** tab, select **Architectural Object** from the drop down list and click the **Find** icon (circled in blue below).

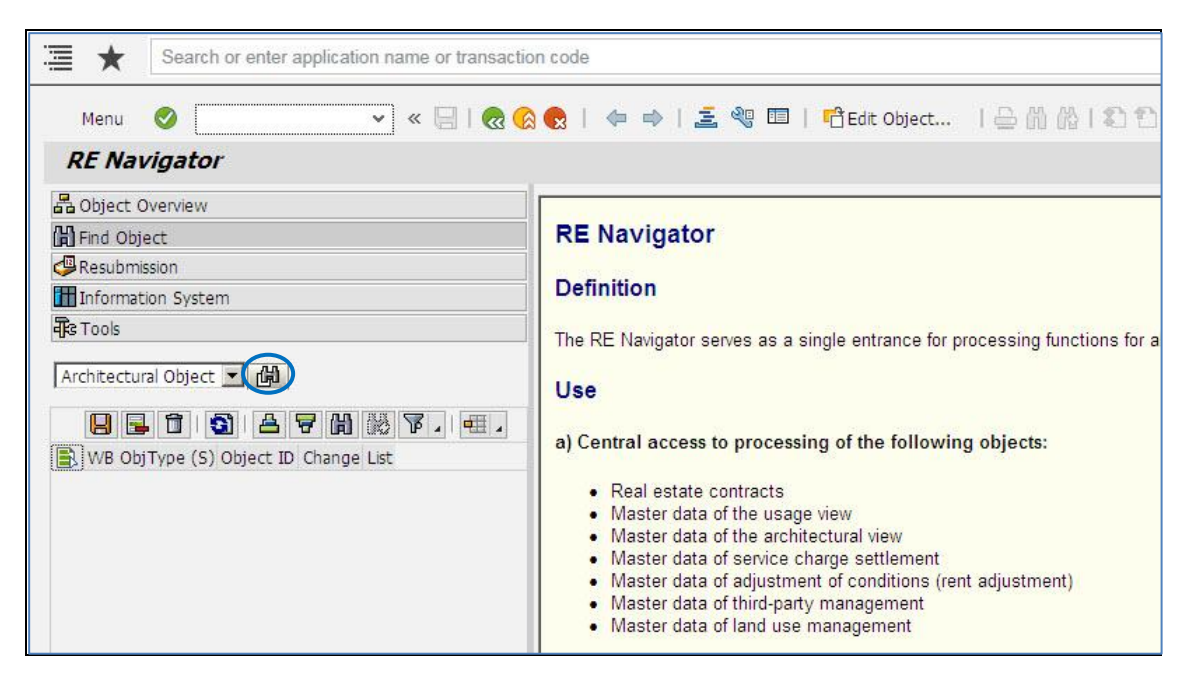

**Result**: The **Restrict Value Range** dialog box displays.

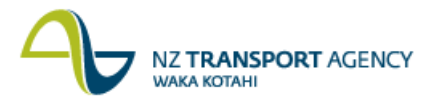

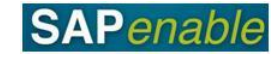

| r Restrict Value Range (1)                                                                                                    |                                |         |                    |
|----------------------------------------------------------------------------------------------------|--------------------------------|---------|--------------------|
| Architechtural Object by ID                                                                                                    | Architectural Object by Number | Archite | $\langle \rangle $ |
| Arch.Obj. ID                                                                                                    | Ŧ                              |         |                    |
| Common Contraction Common Common Common Contraction Contractico Contractico Contractico Co |                                |         |                    |
| Arch Object Type                                                                                                    |                                |         |                    |
|                                                                                                    |                                |         |                    |
| Jescription                                                                                                    |                                |         |                    |
| Person Responsible                                                                                                    |                                |         |                    |
| unction                                                                                                    |                                |         |                    |
|                                                                                                    |                                |         |                    |
| Maximum No. of Hits 500                                                                                                    |                                |         |                    |
|                                                                                                    |                                |         |                    |
|                                                                                                    |                                |         |                    |
|                                                                                                    |                                |         |                    |
|                                                                                                    |                                |         |                    |
|                                                                                                    |                                |         |                    |
|                                                                                                    |                                |         |                    |
|                                                                                                    |                                |         |                    |
|                                                                                                    |                                |         | /                  |
|                                                                                                    |                                |         |                    |

- 2. Select a suitable search (e.g. Architectural Object by Address).
- 3. Enter search criteria (e.g. part of the address) and press Enter.
- 4. Select an architectural object (property) from the displayed list by double-clicking on the item in the list that displays.

| Er Restrict V | alue Range (1  | ) 146 Entrie | es found                                     |                                    | ×         |
|---------------|----------------|--------------|----------------------------------------------|------------------------------------|-----------|
| Architech     | tural Object b | iy ID        | Architectural Object by Number               | Architectural Object by Address Ar | chitectur |
|               |                |              | V                                            |                                    |           |
| 🗸 🛛 🚻         | 🔥 🏂 🖗          |              |                                              |                                    |           |
| Arch. Object  | Type: 01PR     |              |                                              |                                    |           |
| Arch.Obj      | Arch.Obj.      | AOID Co      | Description of Arch. Obj.                    | Person Re                          | Functi    |
| 88000158      | 88000158       | 88000158     | Gregor 125 Taylor Terrace                    | XANH                               | ^         |
| 88000159      | 88000159       | 88000159     | John Smith 13 Abel Smith Street              | SARAHCOL                           | ~         |
| 88000160      | 88000160       | 88000160     | John Jones 21 Highbury Avenue                | SARAHCOL                           |           |
| 88000161      | 88000161       | 88000161     | State Highway 1, 240                         | DAMIENG                            |           |
| 88000162      | 88000162       | 88000162     | Sam Marriot                                  | SARAHCOL                           |           |
| 88000171      | 88000171       | 88000171     | 4 Wyllie Road                                | USER_25                            |           |
| 88000172      | 88000172       | 88000172     | Brougham St; 147 - 3 Flats                   | DAMIENG                            |           |
| 88000173      | 88000173       | 88000173     | Sally Bublowski 13 Valdemort Cresc           | SARAHCOL                           |           |
| 88000174      | 88000174       | 88000174     | Amazing Maize Ltd 157 Halswell Junction Road | STEPHENC                           |           |
| 88000175      | 88000175       | 88000175     | McManus, 348 Wigram Road                     | CHRISJO                            |           |
| 146 Entries   | found          |              |                                              |                                    |           |

**Result**: The **Architect. Object Property <88**\*\*\*\*\*> **Display**: **General Data** screen displays.

**Note**: If a search list does not display, review your selection criteria, make any changes and press Enter to search again.

| <ul> <li>Image: A start of the start of the start of</li></ul> | • « 🗏           | 🗟 🚫 💽    | 3   🗢 🔿 (%)   | 0 🖷 🗗 🛛           | i 🔁   📴 🔊         | 🥝   💣 🖨   | 4   🖁 🖻 🗉 |
|----------------------------------------------------------------------------------------------------|-----------------|----------|---------------|-------------------|-------------------|-----------|-----------|
| Architect. O                                                                                                    | bject Property  | 880001   | 60 Display: 0 | General Data      | а                 |           |           |
| AO Property                                                                                                    | 88000160        |          | Ser Joh       | nn Jones 21 Hight | oury Avenue       |           |           |
| General Data                                                                                                    | Additional Data | Partners | Measurements  | Assignments       | Alerts/Milestones | Overviews | ]         |

5. Click the **Changes Between Display** <-> **Change** icon (circled above).

**Result**: The **Architect**. **Object Property** <**88**\*\*\*\*\*\*> **Change**: **General Data** screen displays.

| Property                                                                                                    | 88000160                                                                                                    |                                                       | 🛃 J(                                                          | ohn Jones 21 Highbu            | iry Avenue           |                                 |  |
|----------------------------------------------------------------------------------------------------|----------------------------------------------------------------------------------------------------|-------------------------------------------------------|---------------------------------------------------------------|--------------------------------|----------------------|---------------------------------|--|
| General Data                                                                                                    | Additional Data                                                                                                    | Partners                                              | Measurements                                                  | Assignments                    | Alerts/Milestones    | Overviews                       |  |
|                                                                                                    |                                                                                                    |                                                       |                                                               |                                |                      |                                 |  |
| Address                                                                                                    |                                                                                                    |                                                       |                                                               |                                |                      |                                 |  |
| Description                                                                                                    | John Jones                                                                                                    | 21 Highbury                                           | Avenue                                                        |                                |                      |                                 |  |
| Address                                                                                                    | 88000160                                                                                                    | / 21 Highbury                                         | Ave / Wellington                                              | 6011                           | 🥒 ber 🛅              |                                 |  |
| roperty Referen                                                                                                    | ce Data                                                                                                    |                                                       |                                                               |                                |                      |                                 |  |
| cq./Disposal Sta                                                                                                    | tus Purchased                                                                                                    |                                                       | ¥                                                             |                                |                      |                                 |  |
| ul/Partial Purch.                                                                                                    | 100 La                                                                                                    | nd All                                                |                                                               |                                |                      |                                 |  |
| roperty Interest                                                                                                    | t 10 Fr                                                                                                    | eehold                                                |                                                               |                                |                      |                                 |  |
| egacy Number                                                                                                    | PADS42111                                                                                                    |                                                       |                                                               |                                |                      |                                 |  |
| PC File Ref.                                                                                                    | 191919A                                                                                                    |                                                       |                                                               |                                |                      |                                 |  |
|                                                                                                    |                                                                                                    |                                                       |                                                               |                                |                      |                                 |  |
| lanagement Sta                                                                                                    | tus Leasable                                                                                                    | ```                                                   | -                                                             |                                |                      |                                 |  |
| Management Sta                                                                                                    | tus Leasable                                                                                                    |                                                       | -                                                             |                                |                      |                                 |  |
| lanagement Sta<br>Disposal Poten                                                                                                    | tial                                                                                                    |                                                       |                                                               |                                |                      |                                 |  |
| lanagement Sta<br>Disposal Poten<br>tatus Display                                                                                                    | itus <b>Leasable</b>                                                                                                  |                                                       | 2                                                             |                                |                      |                                 |  |
| Management Sta<br>Disposal Poten<br>Status Display<br>System Status                                                                                                    | tus Leasable                                                                                                    |                                                       | 2                                                             | 5                              | No Default           |                                 |  |
| 4anagement Sta<br>Disposal Poten<br>tatus Display<br>iystem Status<br>Iser Status                                                                                                    | tus Leasable<br>tial<br>CRTE<br>ACQ                                                                                   |                                                       |                                                               |                                | No Default<br>Status |                                 |  |
| Management Sta<br>Disposal Poten<br>Itatus Display<br>System Status<br>Jser Status                                                                                                    | Leasable<br>tial<br>CRTE<br>ACQ                                                                                       |                                                       |                                                               |                                | No Default<br>Status |                                 |  |
| Ianagement Sta<br>Disposal Poten<br>itatus Display<br>iystem Status<br>Jser Status<br>iontrol                                                                                                    | CRIE<br>ACQ                                                                                                    |                                                       |                                                               |                                | No Default<br>Status |                                 |  |
| lanagement Sta<br>Disposal Poten<br>tatus Display<br>tystem Status<br>Iser Status<br>ontrol<br>ocation                                                                                                    | tus Lessable<br>tial<br>CRIE<br>ACQ<br>124 W                                                                          | ellington                                             |                                                               |                                | No Default<br>Status |                                 |  |
| lanagement Sta<br>Disposal Poten<br>itatus Display<br>iystem Status<br>Jser Status<br>iontrol<br>.ocation<br>Igmt. Profit Cen                                                                             | tus Lessable<br>tial<br>CRIE<br>ACQ<br>124 W<br>tre 7009                                                              | 'ellington<br>Wellingto                               | n                                                             |                                | No Default<br>Status |                                 |  |
| Aanagement Sta<br>Disposal Poten<br>tatus Display<br>iystem Status<br>Iser Status<br>iontrol<br>ocation<br>Igmt. Profit Cen<br>'alid From                                                                 | tus Lessable<br>tial<br>CRIE<br>ACQ<br>124 W<br>tre 7009<br>17.05.203                                                 | iellington<br>Wellingto<br>3 To                       | n<br>[19.09.2013]                                             |                                | No Default<br>Status |                                 |  |
| lanagement Sta<br>Disposal Poten<br>itatus Display<br>iystem Status<br>lser Status<br>iontrol<br>.ocation<br>Igmt. Profit Cen<br>/alid From                                                               | tus Lessable<br>tial<br>CRTE<br>ACQ<br>124 W<br>tre 7009<br>17.05.202                                                 | 'ellington<br>Wellingto<br>3 To                       | n<br>19.09.2013                                               |                                | No Default<br>Status |                                 |  |
| lanagement Sta<br>Disposal Poten<br>itatus Display<br>iystem Status<br>lser Status<br>iontrol<br>.ocation<br>Igmt. Profit Cen<br>/alid From<br>egal Description                                           | tus Lessable<br>tial<br>CRTE<br>ACQ<br>124 W<br>tre 7009<br>17.05.203                                                 | 'ellington<br>Wellingto<br>3 To                       | n<br>19.09.2013                                               |                                | No Default<br>Status |                                 |  |
| lanagement Sta<br>Disposal Poten<br>itatus Display<br>iystem Status<br>Jser Status<br>iontrol<br>ocation<br>Mgmt. Profit Cen<br>/alid From<br>egal Description                                            | tus Lessable<br>tial<br>CRIE<br>ACQ<br>124 W<br>tre 7009<br>17.05.201                                                 | iellington<br>Wellingto<br>3 To                       | n<br>19.09.2013                                               |                                | No Default<br>Status |                                 |  |
| Ianagement Sta<br>Disposal Poten<br>itatus Display<br>iystem Status<br>Jser Status<br>iontrol<br>ocation<br>Mgmt. Profit Cen<br>/alid From<br>egal Description                                            | tus Lessable<br>tial<br>CRIE<br>ACQ<br>124 W<br>tre 7009<br>17.05.201                                                 | rellington<br>Wellingto<br>3 To<br>3 To<br>Title Re   | n<br>19.09.2013                                               |                                | No Default<br>Status | 2                               |  |
| Ianagement Sta<br>Disposal Poten<br>itatus Display<br>iystem Status<br>Iser Status<br>iontrol<br>.ocation<br>Igmt. Profit Cen<br>/alid From<br>egal Description<br>€ € € €<br>C LINZ Parce<br>✓ LINZ 9900 | tus Lessable<br>tial<br>CRTE<br>ACQ<br>124 W<br>tre 7009<br>17.05.202<br>17.05.202<br>10 Roll Number<br>0 AB 98989898 | ellington<br>Wellingto<br>3 To<br>Title Re<br>CFR CB/ | n<br>19.09.2013<br>1 <b>a a M</b><br>ference<br>222 or GAZ 20 | Appellation<br>Lot 11 DP 10043 | No Default<br>Status | ) <b>          </b>   <b>  </b> |  |
| Vanagement Sta<br>Disposal Poten<br>Status Display<br>System Status<br>Jser Status<br>Control<br>Location<br>Valid From<br>Legal Description<br>€ C LINZ Parce<br>✓ LINZ 9900                             | tus Lessable<br>tial<br>CRTE<br>ACQ<br>124 W<br>tre 7009<br>17.05.202<br>17.05.202                                    | ellington<br>Wellingto<br>3 To<br>Title Re<br>CFR CB/ | n<br>19.09.2013<br>1 <b>a a M</b><br>ference<br>222 or GAZ 20 | Appelation<br>Lot 11 DP 10043  | No Default<br>Status | ) <b>. (11</b> )   <b>[1</b> ]  |  |

6. The following fields are available to change on the **General Data** tab:

| Field                | Description                                                                                                    |
|----------------------|----------------------------------------------------------------------------------------------------|
| Acq./Disposal Status | Current status of the property (e.g. Acquired or Acquisition in Progress).                                      |
| Management Status    | Description of the current status of the property for NZTA for Management (e.g. Leasable or Not purchased yet). |
| User Status          | Defines the status of the Property Object (e.g. ACQ - Acquisition).                                             |

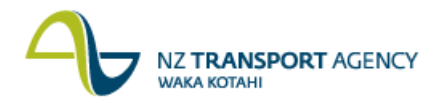

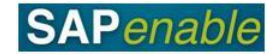

7. The following fields are available for editing on the Additional Data tab:

| Field              | Description                                                                                                    |  |  |  |
|--------------------|----------------------------------------------------------------------------------------------------|--|--|--|
| Maintenance Level  | Indicates the required maintenance level of the property object (e.g. 12 Maintain at Current Level).                |  |  |  |
| Building Condition | The overall condition of the building (e.g. 3 Good).                                                                |  |  |  |
| Main Usage Type    | Describes the main usage for the property (e.g. 30<br>Residential Improved).                                        |  |  |  |
|                    | <b>Note</b> : An accurate assessment is essential for this field as management company fees are determined from it. |  |  |  |

| O Property         | 88000160        | ocourtou // Jonn Jones 21 Highbury Avenue |             |                   |           |  |  |  |
|--------------------|-----------------|-------------------------------------------|-------------|-------------------|-----------|--|--|--|
| General Data       | Additional Data | Partners Measurements                     | Assignments | Alerts/Milestones | Overviews |  |  |  |
|                    |                 |                                           |             |                   |           |  |  |  |
| Maintenance Plan   | ning            |                                           |             |                   |           |  |  |  |
| Initiative         |                 | D                                         |             |                   |           |  |  |  |
| Construction Star  | t Date          |                                           |             |                   |           |  |  |  |
| Maintenance Leve   | el 12 I         | Maintain at Current Level                 |             |                   |           |  |  |  |
| Building condition | 3 G             | bod                                       |             |                   |           |  |  |  |
|                    |                 |                                           |             |                   |           |  |  |  |
| Valuation Informat | tion            |                                           |             |                   |           |  |  |  |
| Main usage type    | 35              | Residential Unimproved                    |             |                   |           |  |  |  |
| Rural Use          |                 |                                           |             |                   |           |  |  |  |
| Heritage Status    |                 |                                           |             |                   |           |  |  |  |
| Floors             |                 |                                           |             |                   |           |  |  |  |
| Impr.Built Date    |                 |                                           |             |                   |           |  |  |  |
|                    |                 |                                           |             |                   |           |  |  |  |
| Dates              |                 |                                           |             |                   |           |  |  |  |
| Vac for Constr     |                 |                                           |             |                   |           |  |  |  |
| Declared Surplus   |                 |                                           |             |                   |           |  |  |  |
|                    |                 |                                           |             |                   |           |  |  |  |

- 8. Additional measurements can be added on the Measurements tab:
  - Click on the Add New Measurements icon.
  - Select a measurement type from the **Permitted Measurement Types** dialog box and enter the measurement details (e.g. NZTA Land Value Full). (Note that selecting the NZTA Land Value Full field automatically adds the NZTA Valuation full field.)
  - Enter the measurement details in the Amount field (e.g. NZTA Land Value Full 530,000). (Note that completing the NZTA Land Value Full field amount automatically updates the NZTA Valuation Full field.)

**Note**: If at any time, you wish to remove a measurement, select the line and click on the **Remove Measurements** icon.

| 4 | NZ <b>TRANSPORT</b> AGENCY<br>WAKA KOTAHI |
|---|-------------------------------------------|
|---|-------------------------------------------|

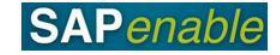

| Arc | hit                                                                                                    | ect. O           | bject Property 8800                               | 00160 (       | Change: M    | 1ea:       | sureme    | ents     |            |       |         |          |
|-----|----------------------------------------------------------------------------------------------------|------------------|---------------------------------------------------|---------------|--------------|------------|-----------|----------|------------|-------|---------|----------|
| AO  | AO Property 88000160 🖉 John Jones 21 Highbury Avenue                                                                                                    |                  |                                                   |               |              |            |           |          |            |       |         |          |
| 0   | Sene                                                                                                    | ral Data         | Additional Data Partn                             | ers Me        | asurements   | As         | signments | Alerts   | s/Milestor | nes   | Overvie | WS       |
|     | [Unlimited] ]       []       []       []       []       []       []       []       []       []       []       []       []       []       []       []       []       []       []       []       []       []       []       []       []       []       []       []       []       []       []       []       []       []       []       []       []       []       []       []       []       []       []       []       []       []       []       []       []       []       []       []       []       []       []       []       []       []       []       []       []       []       []       []       []       []       []       []       []       []       []       []       []       []       []       []       []       []       []       []       []       []       []       []       []       []       []       []       []       []       []       []       []       []       []       []       []       []       []       []       []       []       []       []       []       []       []       []       []       []       []       [] |                  |                                                   |               |              |            |           |          |            |       |         |          |
|     | ₿                                                                                                    | MeasTp<br>PGFA 🗗 | Med. Name of Meas. Type<br>Gross Floor Area (som) | Amount<br>130 | Sub. Objects | Unit<br>M2 | Hierarchy | MeasFrom | MeasTo     | Total | Outside | Manually |
|     |                                                                                                    | PLAR             | Required Land Area                                | 0.0350        | 0.0000       | HA         |           |          |            |       | ]×[     |          |
|     |                                                                                                    | PTGA             | Total Ground Area (Hectares)                      | 0.0350        | 0.0000       | HA         |           |          |            |       | ]×[     |          |
|     |                                                                                                    | V001             | NZTA Valuation Full                               | 880,000       | 0            | NZD        |           |          |            | 2     | ]×[     |          |
|     |                                                                                                    | V002             | NZTA Land Value Full                              | 880,000       | 0            | NZD        |           |          |            |       | ]×[     |          |
|     |                                                                                                    | V030             | Rateable Valuation                                | 890,000       | 890,000      | NZD        |           |          |            | 22    | ]×[     | ✓        |
|     |                                                                                                    | V031             | Rateable Land Value                               | 900,000       | 0            | NZD        |           |          |            |       | ]×[     |          |
|     |                                                                                                    |                  |                                                   |               |              |            |           |          |            |       |         |          |

- 9. Additional resubmission rules can be added on the Alerts/Milestones tab:
  - Click the Create Reminder Rule icon.
  - Select either 'One Time occurrence' or 'As of date...'.
  - Enter a Resubmission Reason and Date in the **Create Reminder Rule** dialog box (e.g. One Time Occurrence on 31.05.2013 Notice of Desire Served).
  - Press Enter.

| AO Property 880    | 00160 Ch         | ange: Ale                   | rts/Miles      | tones   |           |           |               |           |
|--------------------|------------------|-----------------------------|----------------|---------|-----------|-----------|---------------|-----------|
| AO Property        | 88000160         |                             | Ø              | John Jo | nes 21 Hi | ghbury Av | /enue         |           |
| General Data Ad    | lditional Data   | Partners                    | Measuremen     | ts A    | ssignment | s Aler    | ts/Milestones | Overviews |
|                    | ameters   炅      | <b>5</b> .   <b>6</b> .   6 | 🖽 ,   [i       |         |           |           |               |           |
| ID Resubmission Ru | le               | Resubn                      | hission Reason | Name    | Memo      |           |               |           |
|                    | Tence on 27.03   | .2013 Agreen                | ient construct |         | Ŷ         |           |               |           |
| h 🖉 🍫 🔂            | 🖓 🖍 ⊾            | a   22   🚊                  | <b>t</b> 🕅 👘   | •==     | i         |           |               |           |
| 🖹 Status Date      | 1D Resul         | omission Reaso              | n Name 🛛 I     | Done D  | ays Fix   | Memo      |               |           |
| 8 27.05.20         | 013   10   Agree | ement Constru               | ction Entry    | ✓       | 35-       |           |               |           |
|                    |                  |                             |                |         |           |           |               |           |

10. Click **Save**. The message 'Architect. Object no 88\*\*\*\*\* was changed' displays in the bottom left-hand side of the screen.